#### SP2023 Week 01 • 2023-1-29 Setup Meeting v2

Pete, Minh, Richard

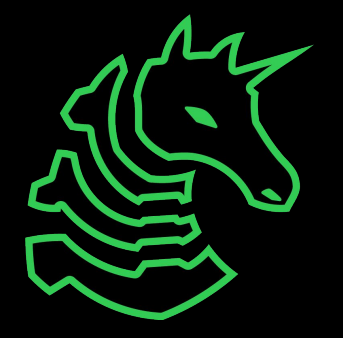

#### Announcements

- DiceCTF
  - Playing Friday virtually, type `/ctf optin` in #bot-commands to be notified

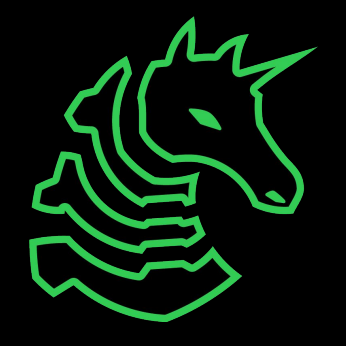

#### Pwny CTF (ctf.sigpwny.com)

- Create an account right now!
- Where we put our challenges for you to build hands on experience
- Solve challenges, find flags, submit flags on website

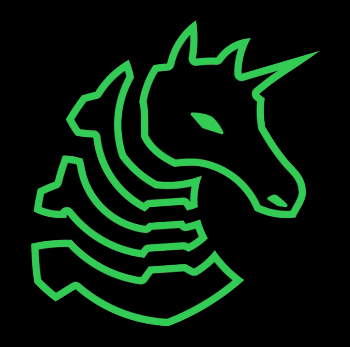

#### WARNING before we go any further! (The "Don't Get Arrested" Slide)

- We will teach you things that you could use unethically & illegally
- https://www.law.cornell.edu/uscode/text/18/1030
  - Read it!
- CFAA TLDR
  - Computer Fraud and Abuse Act
  - Attacking "protected" computers
  - Anywhere between a fine and **TWENTY** years in jail.
- If you don't have EXPLICIT permission to break into it, DON'T
- We are NOT lawyers and CAN'T give you legal advice

We are NOT suggesting, telling, or implying you should actually do these things. By participating in this club and agreeing to our Code of Conduct, you agree that your actions are your own and you will deal with the consequences.

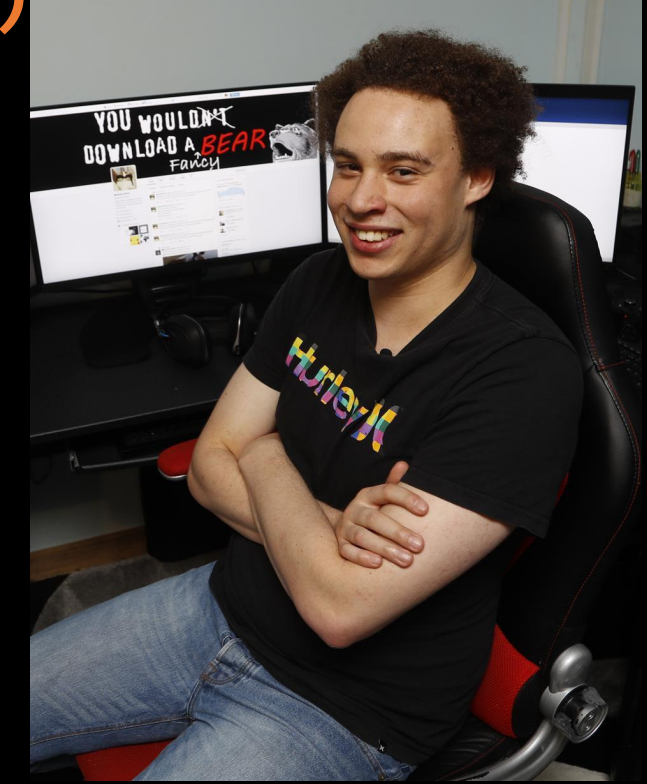

Marcus Hutchins, Controversial Hacker who saved the internet, got arrested for past crimes.

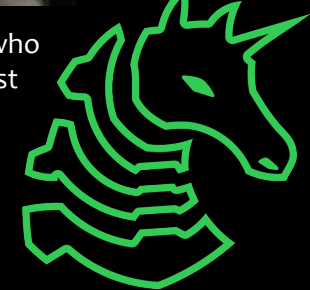

# ctf.sigpwny.com sigpwny{setup\_v2}

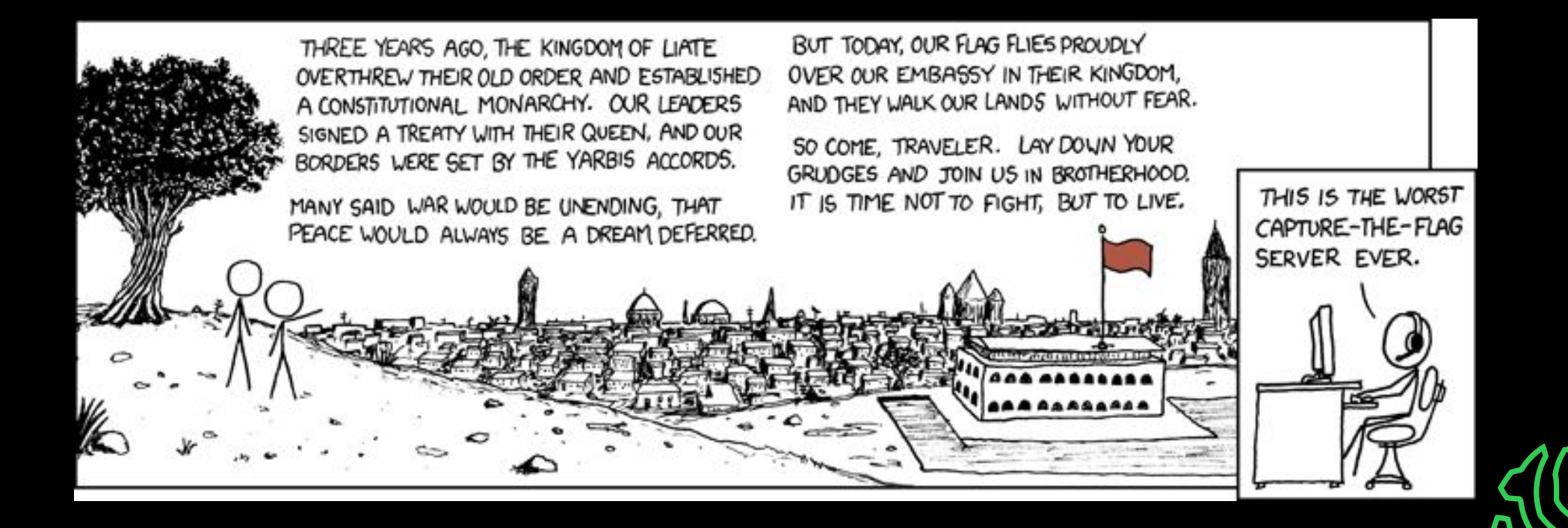

#### Table of Contents

- What is a shell
- Getting into the shell
- Tools to install
- Starter commands
- Get started

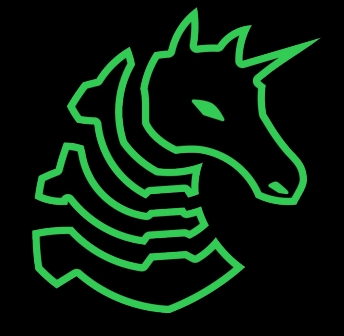

## > The Terminal

"It's where things happen" - Ravi

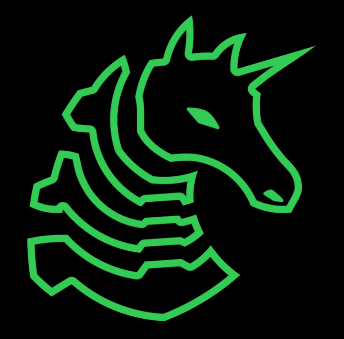

| ● ● ● \\\\\\\\\\\\\\\\\\\\\\\\\\\\\\\\                  |    |                                     | /dev/ttys000                                           |
|---------------------------------------------------------|----|-------------------------------------|--------------------------------------------------------|
| <pre>→ CSAW2020 bard bard.hop ezbreezy → CSAW2020</pre> | ls | grid<br>grid_solve.py<br>krakme.exe | kui_blox1_sol.png<br>libc-2.27.so<br>solve_ezbreezy.py |
|                                                         |    |                                     |                                                        |

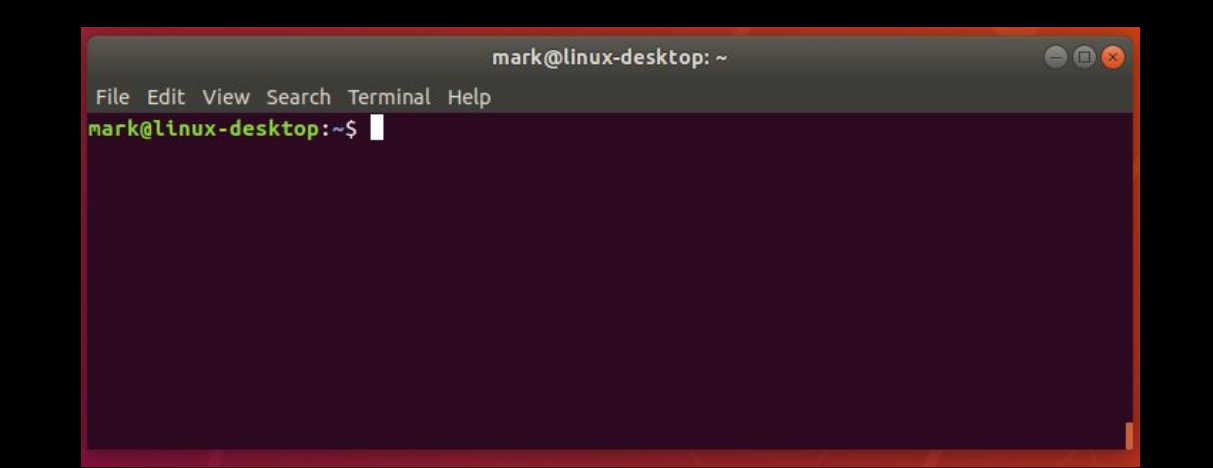

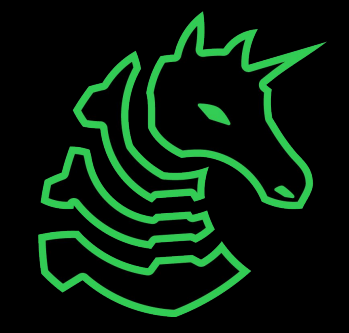

## Linux

You're good to go!

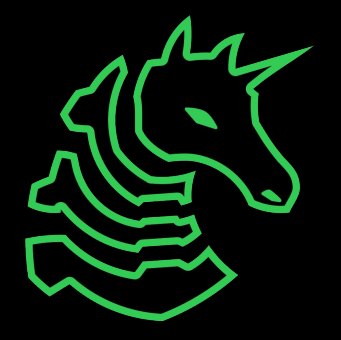

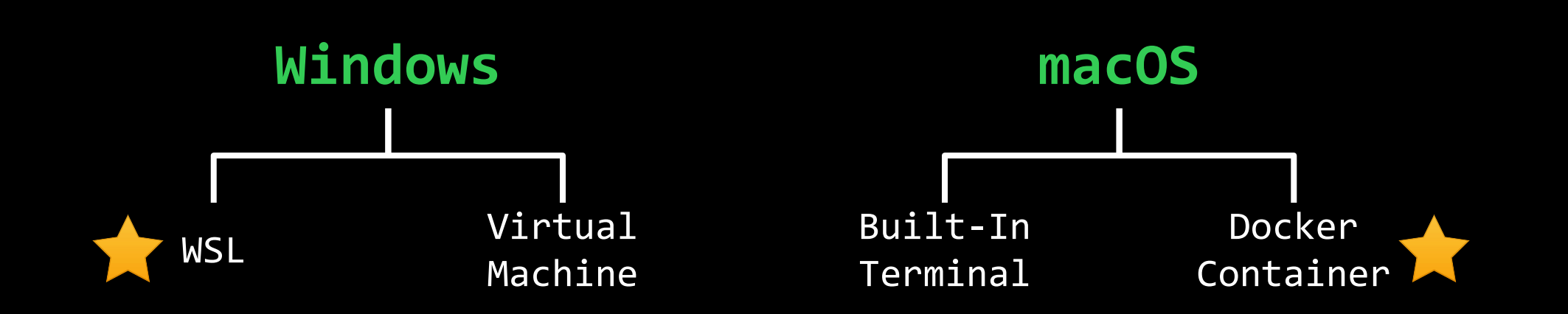

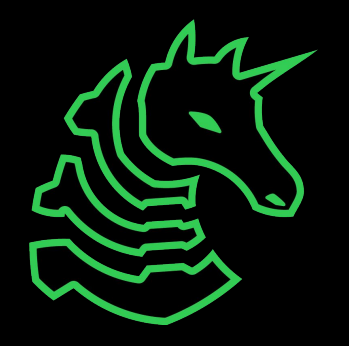

#### **PowerShell? Command Prompt?**

- Those are shells too!
- However, they're limited in tools and are Windows-based terminals, not Linux-based

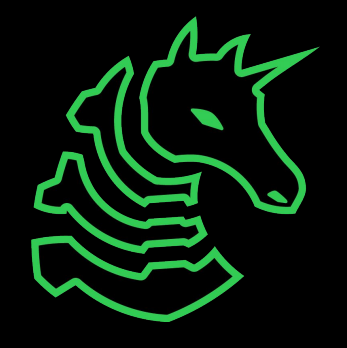

## Windows Subsystem for Linux

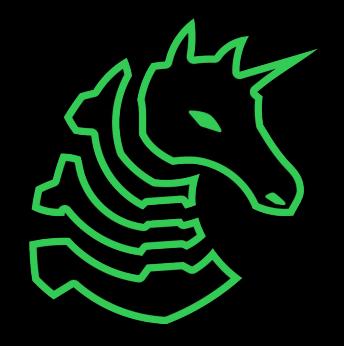

#### Installing WSL

- Open command prompt as administrator
  - (Start button  $\rightarrow$  type cmd  $\rightarrow$  right click  $\rightarrow$  open as administrator)
- Type wsl --install
- Restart computer
- Open command prompt
- Enter WSL by typing wsl
- You now have a linux shell

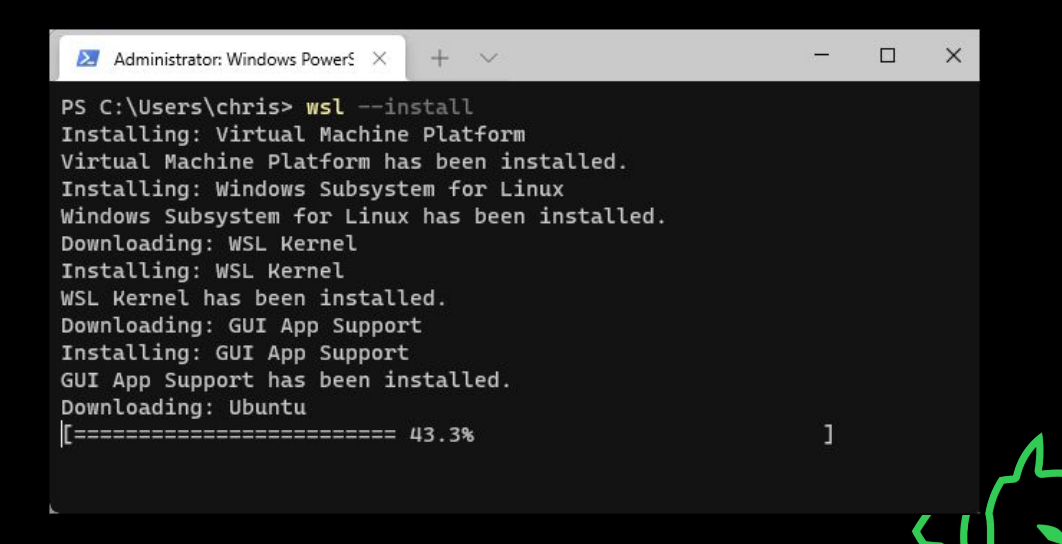

#### Set a "root" user

#### Select a username and password for your administrative user.

#### Angelen@T470s ~ Installing, this may take a few minutes... Please create a default UNIX user account. The username does not need to match your Windows username. For more information visit: https://aka.ms/wslusers Enter new UNIX username: hayden Enter new UNIX password: Retype new UNIX password: passwd: password updated successfully Installation successful! To run a command as administrator (user "root"), use "sudo <command>". See "man sudo\_root" for details. navden@T476s=~\$

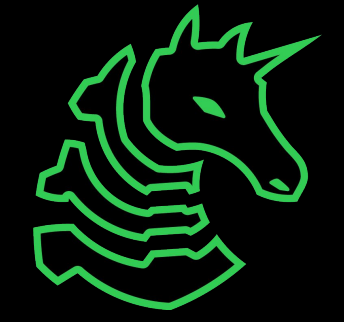

#### macOS Terminal

Command + Space

Search "Terminal"

| ● ● ● <b>℃</b> #1                          |                                     | /dev/ttys000                                                |
|--------------------------------------------|-------------------------------------|-------------------------------------------------------------|
| → CSAW2020 ls                              | arid                                | kui blovi col ppg                                           |
| bard<br>bard.hop<br>ezbreezy<br>→ CSAW2020 | grid<br>grid_solve.py<br>krakme.exe | <pre>kui_otoxi_sot.png libc-2.27.so solve_ezbreezy.py</pre> |
| CSAW2020                                   |                                     |                                                             |
|                                            |                                     |                                                             |
|                                            |                                     |                                                             |
|                                            |                                     |                                                             |
|                                            |                                     |                                                             |

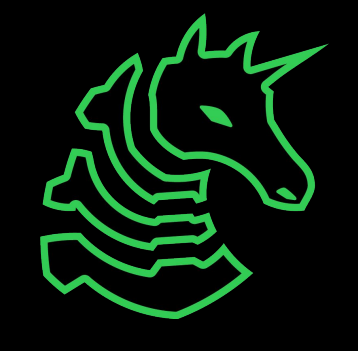

## Tool Installation

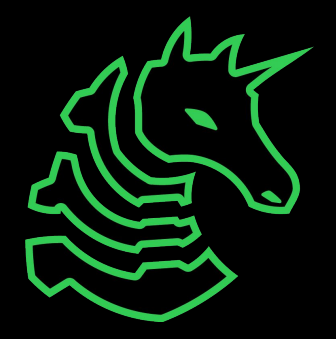

#### What is Ghidra?

- Ghidra is a reverse engineering toolkit developed by the NSA and made open source
- Allows you to disassemble applications essentially turn an unreadable application into readable code

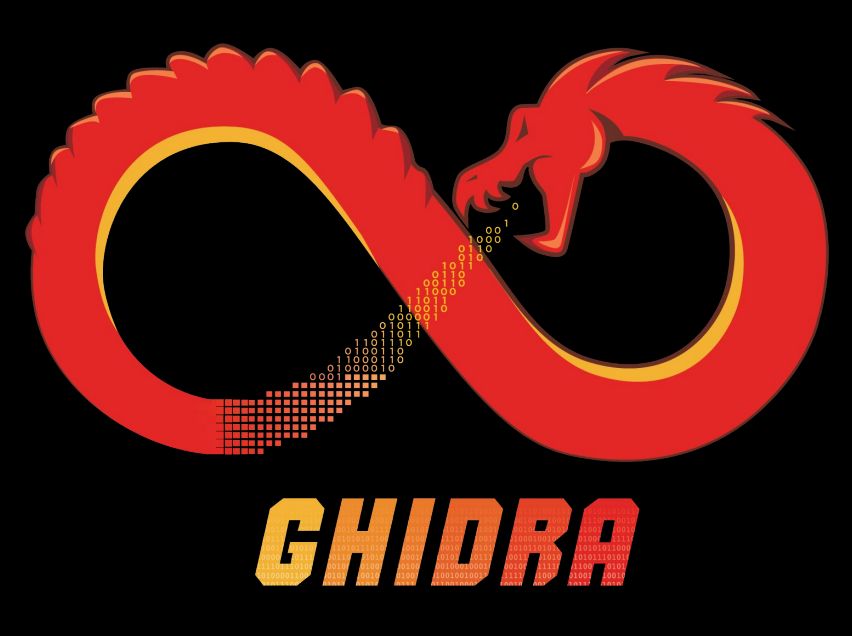

|                                                                                                    |                    |                                                                                                    | Godebrowsen: test:/Grack                                                                                                    |                                                                                                    |                                                                                                    |
|----------------------------------------------------------------------------------------------------|--------------------|----------------------------------------------------------------------------------------------------|----------------------------------------------------------------------------------------------------|----------------------------------------------------------------------------------------------------|----------------------------------------------------------------------------------------------------|
| File Edit Analysis Naviga                                                                                                    | ation Search Se    | lect Tools Window Help<br>F S V B・ 油油 Юつ ノ間り                                                                                                    | s = c, ≛ O H ♦ = s                                                                                                    | 8.9                                                                                                    |                                                                                                    |
| Program Trees                                                                                                    | Listing: Crack     |                                                                                                    |                                                                                                    | a                                                                                                    | C Decompile FIIN 05045648 . (Cord)                                                                                                    |
| ringiant trees (1) (1) (1)                                                                                                    | Country, Chart     |                                                                                                    | - 111 N. T.M.                                                                                                    |                                                                                                    |                                                                                                    |
| Crack     Sonool Tree     Sonool Tree |                    | // represent 2.1:<br>// Lostable segm<br>// fail BMB300<br>essure DF = 000 (Defaell)<br>Bestables 7f 45 45<br>e1 62 60<br>e1 62 60<br>e1 62 60<br>e1 62 60<br>e1 62 60<br>e1 62 60<br>e1 62 60<br>e1 62 60<br>e1 60<br>e1 60<br>e | nt [0x8040000 - 0x844831<br>-00040113<br>7Fh c.<br>"ELF" c.<br>1b c.<br>1b c.<br>2h c.<br>3h c.<br>1b c.<br>2h c.<br>2h c.<br>1b c.<br>2h c.<br>2h | ldent_regi<br>ldent_regi<br>ldent_regi | <pre>2 int fUL_00048648(int argt,char **argv) 3 4 5 long lVar1; 6 9 uvar1 = price(PTMACE_TRACHE.a,l,0); 9 pris(*Dont't use a debuguer !'); 10 abort(); 11 abort(); 12 / 14 avecount give a password for use this program !*); 13 aff (argc.[= 2) { 14 pris(*Dont art give a password for use this program !*); 15 /* MCONING: Subroutine does not return */ 16 abort(); 17 // UvasodgSad(argv[1]); 18 /* **********************************</pre> |
|                                                                                                    | Console - Scriptin | ng l                                                                                                    |                                                                                                    |                                                                                                    | A //                                                                                                    |
|                                                                                                    |                    |                                                                                                    |                                                                                                    |                                                                                                    |                                                                                                    |
| Filter:                                                                                                    |                    |                                                                                                    |                                                                                                    |                                                                                                    |                                                                                                    |
| 3                                                                                                    |                    |                                                                                                    |                                                                                                    | 08                                                                                                    | 3048000                                                                                                    |

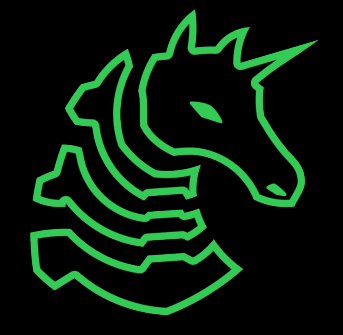

## JDK on Windows

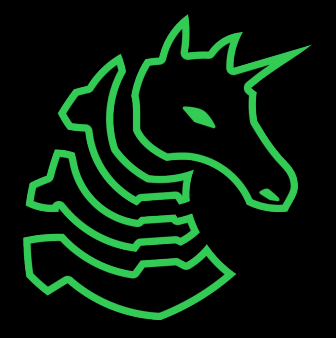

#### Installing Java Developer Kit

Install JDK 19 (not JRE!) from Oracle

https://www.oracle.com/java/technologies/javase/jdk19-archivedownloads.html

or Google "oracle java se 19"

| ORACLE Products Industries       | Resources Customers Partners Developers Events | Q (2) View Accounts                            |
|----------------------------------|------------------------------------------------|------------------------------------------------|
| Linux ARM 64 Compressed Archive  | 157.21 MB                                      | 🛃 jdk-11.0.16_linux-aarch64_bin.tar.gz         |
| Linux x64 Debian Package         | 138.42 MB                                      | °↓ jdk-11.0.16_linux-x64_bin.deb               |
| Linux x64 RPM Package            | 144.60 MB                                      | °↓ jdk-11.0.16_linux-x64_bin.rpm               |
| Linux x64 Compressed Archive     | 161.08 MB                                      | °↓ jdk-11.0.16_linux-x64_bin.tar.gz            |
| macOS Arm 64 Compressed Archive  | 153.35 MB                                      | °, jdk-11.0.16_macos-aarch64_bin.tar.gz        |
| macOS Arm 64 DMG Installer       | 152.83 MB                                      | °, jdk-11.0.16_macos-aarch64_bin.dmg           |
| macOS x64 Compressed Archive     | 155.47 MB                                      | è↓ jdk-11.0.16_macos-x64_bin.tar.gz            |
| macOS x64 DMG Installer          | 154.95 MB                                      | °↓ jdk-11.0.16_macos-x64_bin.dmg               |
| Solaris SPARC Compressed Archive | 184.75 MB                                      | °, jdk-11.0.16_solaris-sparcv9_bin.tar.gz      |
| Windows x64 Installer            | 140.55 MB                                      | idk-11.0.16_windows-x64_bin.exe                |
| Windows x64 Compressed Archive   | 158.30 MB                                      | <sup>®</sup> ↓ jdk-11.0.16_windows-x64_bin.zip |

## JDK on Mac

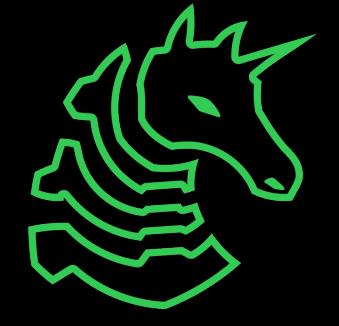

#### Installing Java Developer Kit

#### Go to https://brew.sh and run the setup command

If it is already installed, make sure to update with `brew update`

Install the latest version of openjdk java or newer: `brew install java`

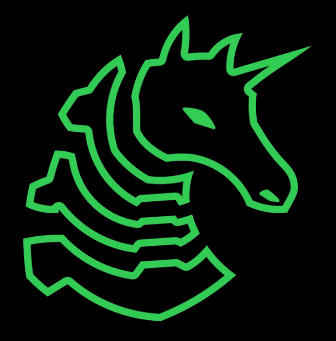

## Linking Java

Caveats For the system Java wrappers to find this JDK, symlink it with sudo ln -sfn /opt/homebrew/opt/openjdk@11/libexec/openjdk.jdk /Library/Java/JavaVirtualMachines/openjdk-11.jdk

openjdk@11 is keg-only, which means it was not symlinked into /opt/homebrew, because this is an alternate version of another formula.

If you need to have openjdk@11 first in your PATH, run: echo 'export PATH="/opt/homebrew/opt/openjdk@11/bin:\$PATH"' >> ~/.zshrc

#### Link your Java JDK

#### THESE COMMANDS SHOULD BE COPIED FROM END OF BREW OUTPUT

sudo ln -sfn /opt/homebrew/opt/openjdk@11/libexec/openjdk.jdk
/Library/Java/JavaVirtualMachines/openjdk-11.jdk

#### Run 'java -version' to check that openjdk 11 (or newer) is found

~/ java -version
 openjdk version "11.0.16.1" 2022-08-12
 OpenJDK Runtime Environment Homebrew (build 11.0.16.1+0)
 OpenJDK 64-Bit Server VM Homebrew (build 11.0.16.1+0, mixed mode)
 ~/ 4

#### If it isn't found, add jdk11 to your path

echo 'export PATH="/opt/homebrew/opt/openjdk@11/bin:\$PATH"' >> ~/.zshrc
&& source ~/.zshrc

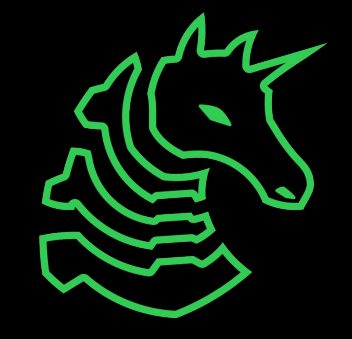

## JDK on Linux

Note that we recommend installing JDK and Ghidra on Windows not WSL

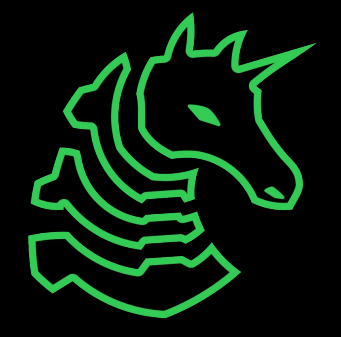

#### Installing JDK

sudo apt update
sudo apt install openjdk-19-jdk

 Any version newer than JDK 11 is OK That's it!

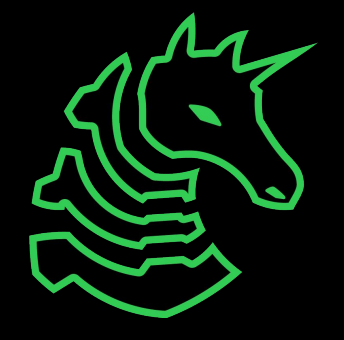

#### Downloading Ghidra

https://github.com/NationalSecurityAgency/ghidra/releases

or Google "github ghidra release"

Download the public archive in assets for the latest release (ghidra\_X.X.X\_PUBLIC\_XXXXXXX.zip, not Source code.zip)

| Ghidra 10.1.5 Latest                                                                                                    |           |              |
|----------------------------------------------------------------------------------------------------|-----------|--------------|
| <ul> <li>What's New</li> <li>Change History</li> <li>Installation Guide</li> <li>SHA-256: 17db4ba7d411d11b00d1638f163ab5d61ef38712cd68e462eb8c8556</li> </ul> | ec5cfb5ed |              |
| ▼ Assets ₃                                                                                                    |           |              |
|                                                                                                    | 328 MB    | Jul 26, 2022 |
| Source code (zip)                                                                                                    |           | Jul 26, 2022 |
| Source code (tar.gz)                                                                                                    |           | Jul 26, 2022 |
| ③ ▲ 62 ④ 7 ⊯ 31 ● 26 2 12 00 7 89 people reacted                                                                                                    |           |              |

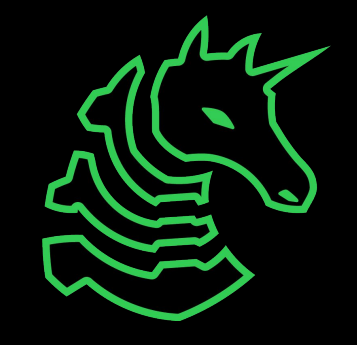

## Running Ghidra

Windows: Double click ghidraRun.bat

#### Mac/Linux:

Open Terminal, navigate to the directory where Ghidra is downloaded using something like `cd ~/Downloads/ghidra\_XX` Make ghidraRun executable: `chmod +x ./ghidraRun` Launch Ghidra: `./ghidraRun`

| ••                 | Privacy & Security                                                                                                    |
|--------------------|----------------------------------------------------------------------------------------------------|
|                    | Apple Advertising                                                                                                    |
| INCLWOIK           |                                                                                                    |
| VPN                | Security                                                                                                    |
| Notifications      | Allow applications downloaded from                                                                                                    |
| Sound              | App Store                                                                                                    |
| Focus              | • App Store and identified developers                                                                                                    |
| Screen Time        | Allow accessories to connect Ask for New Accessories 😂                                                                                                    |
| General            | FileVault Turn On                                                                                                    |
| Appearance         | FileVallt secures the data on your disk by encrypting its                                                                                                    |
| Accessibility      |                                                                                                    |
| Control Center     | WARNING: You will need your login password or a recovery key to access your data.<br>A recovery key is automatically generated as part of this setup. If you forget both |
| Siri & Spotlight   | your password and recovery key, the data will be lost.                                                                                                    |
| Privacy & Security | FileVault is turned off for the disk "Macintosh HD".                                                                                                    |
| Desktop & Dock     | Lockdown Mode Turn On                                                                                                    |
| Displays           | should only be used if you believe you may be personally                                                                                                    |
| Wallpaper          | targeted by a highly sophisticated cyberattack. Most people are never targeted by attacks of this nature.                                                                |
|                    | When Mac is in Lockdown Mode, it will not function as it                                                                                                    |
| Screen Saver       | typically does. Applications, websites, and features will be<br>strictly limited for security, and some experiences will be                                              |
| Battery            | completely unavailable.                                                                                                    |

## Python and Pwntools

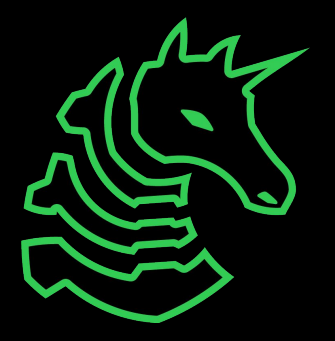

#### What is pwntools?

pwntools is a CTF framework and exploit development library. Intended to make exploit writing as simple as possible.

```
>>> sh = process('/bin/sh')
>>> sh.sendline(b'sleep 3; echo hello world;')
>>> sh.recvline(timeout=1)
b''
>>> sh.recvline(timeout=5)
b'hello world\n'
>>> sh.close()
```

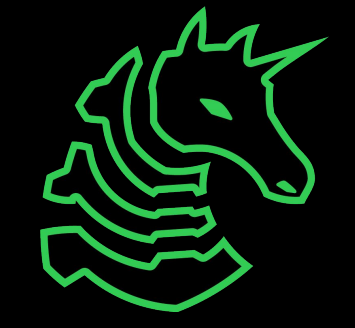

#### **Installing Python**

Mac:

brew install python
python3 -m ensurepip

Windows (WSL)/Linux:

sudo apt update

sudo apt install python3 python3-pip

We recommend Windows users use Python/pwntools in WSL rather than native Windows

#### Installing Pwntools

python3 -m pip install pwntools

If you get "command not found" you may need to reboot for Python/pip to be added to PATH

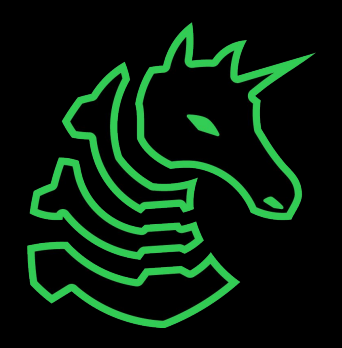

#### Installing GDB + GEF

Mac:

use docker container, not needed
Windows (WSL)/Linux:
sudo apt install gdb
bash -c "\$(curl -fsSL https://gef.blah.cat/sh)"

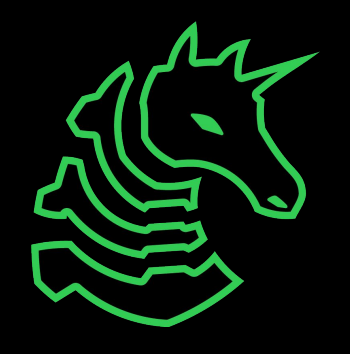

## x86 Docker Container

For debugging and running x86 applications

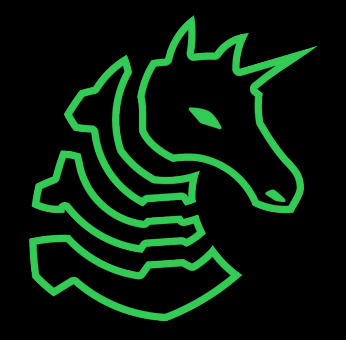

#### Installation (Mac M1/M2 only)

Enable Rosetta:

/usr/sbin/softwareupdate --install-rosetta --agree-to-license

Download Docker Desktop

docker.com/products/docker-desktop  $\bullet$ 

MUST BE 4.16.0 or newer to work on Apple Silicon

- enable 'Use Virtualization Framework' in 'Settings > General' enable 'Use Rosetta for x86/amd64 on Apple Silicon' in 'Settings > Features in Development'

Clone our Docker Container

git clone <a href="https://github.com/sigpwny/pwn-docker.git">https://github.com/sigpwny/pwn-docker.git</a> cd pwn-docker

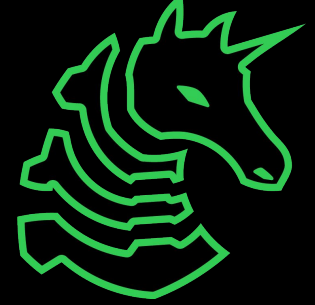

#### Usage

./start.sh

Run to initialize your container. Type 'y' to initialize a permanent container, 'n' for a temporary container

./run.sh

Connect to your permanent container after it has been closed

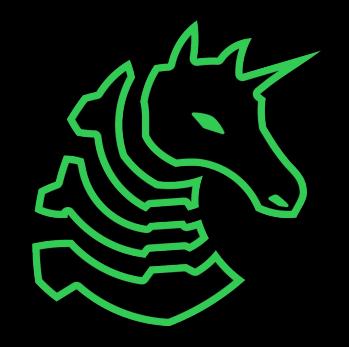

#### Visual Studio Code

- Install the "Dev Containers" extension
- Or, work inside the ~/ctf directory (shared with docker)

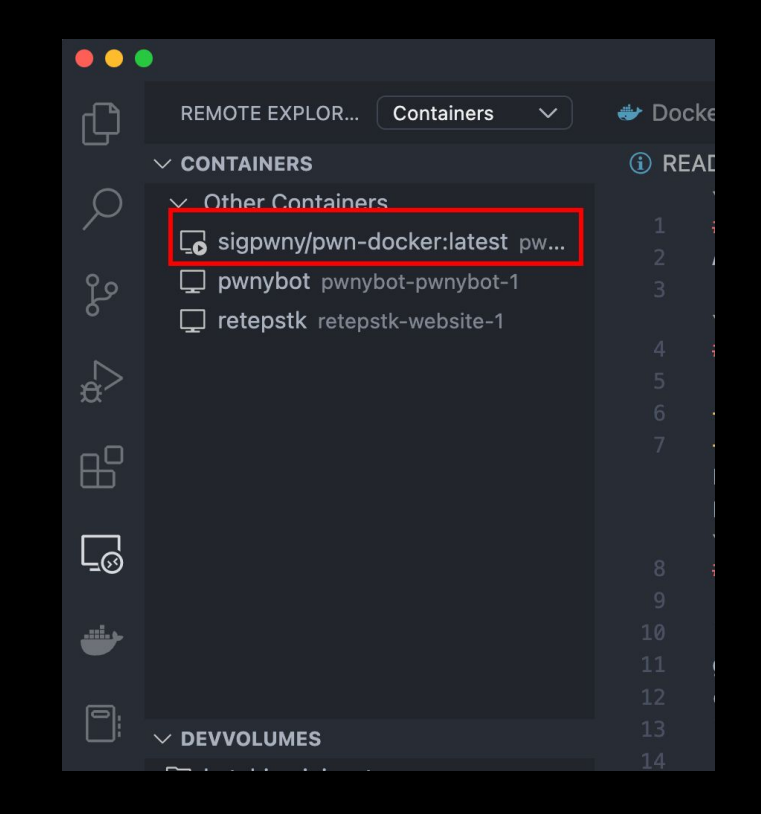

## Useful Commands

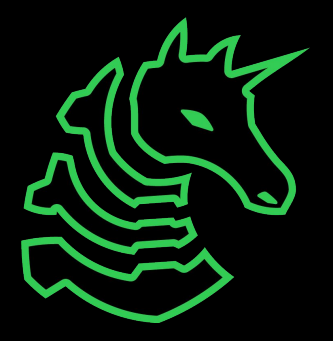

#### Filesystem

1s [directory]: lists files in your current directory or specified directory

cd <directory>: changes your current directory to specified directory

mv <source> <dest>: moves file from source to dest (rename), if dest is a directory, move source

rm <file>: removes file (NOT REVERSIBLE)

cat <file>: prints the contents of file (sometimes it prints gibberish, think why that might happen)

./file: executes whatever is at file

man <command>: lets you see info about a command and all of its parameters/options
 cparameter> means it's a required parameter
 [parameter] means it's an optional parameter

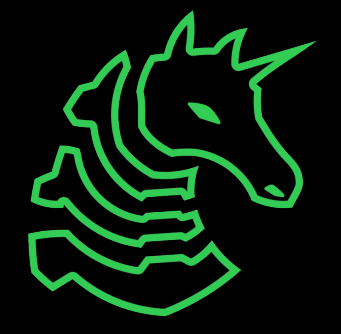

#### Networking

nc <ip> <port>: netcat, connect to ip on port port. (First Command - netcat)

ssh <user@ip> [port]: secure remote shell, run an instance of a shell as user at the IP address

ping <ip>: see if an IP address is up using ICMP (usually blocked by firewalls)

curl <url>: network access tool that is mainly used to access websites from the terminal

wget <url>: Simplified/modern curl that downloads the file with relevant name

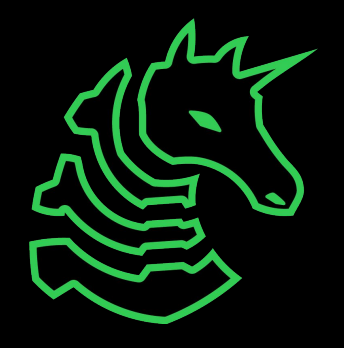

#### Networking Fundamentals

nc -1 <port>: open a network socket to listen on specified port
nc <ip> <port>: open a connection to the specified IP and port

Ports - communication endpoints on your computer (1-65535)

**Remember these two to connect to challenges!** 

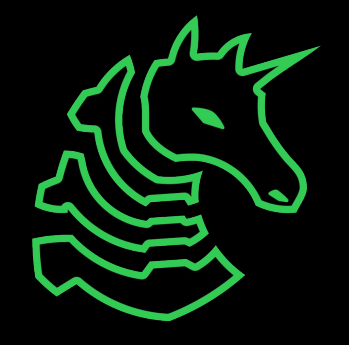

## Next Steps

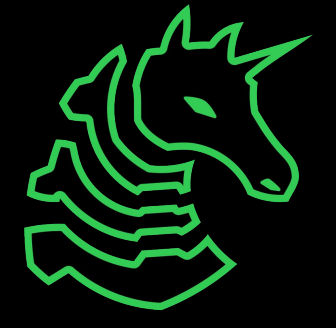

#### Next Steps - Bandit

# ssh bandit@bandit.labs.overthewire.org -p 2220 command IP port user

#### Next Steps - More Practice

|                                                      | Ch                     | allenges              |                          |                |
|------------------------------------------------------|------------------------|-----------------------|--------------------------|----------------|
| Meetings Start Here Vault                            | 1                      |                       |                          |                |
| Welcome<br>Setup                                     | Welcome                |                       |                          |                |
| Shell<br>OverTheWire - bandit<br>OverTheWire - Natas | Discord Authentication | SIGPwny Discord       | Welcome to SIGPwny!      | Feedback Form  |
| OSINT I<br>Web I                                     | 50                     | 50                    | 50                       | 100            |
| Crypto I<br>Reverse Engineering I<br>CryptoHack      | Setup                  |                       |                          |                |
|                                                      | Setup Meeting Flag     | Setup Meeting v2 Flag | A Very Special Character | netcat         |
|                                                      | 50                     | 50                    | 20<br>beginner           | 20<br>beginner |

#### Next Meetings

#### 2023-02-02 - This Thursday

- Web III (Advanced Web Hacking)
- SSRF, Template Injection, Command Injection

#### 2023-02-05 - Next Sunday

- macOS Privilege Escalation
- Rohit will be talking about his \$XX,XXX bug he found

#### 2023-02-03 - Dice CTF 2023

- Virtual CTF
- Type `/ctf optin` in #bot-commands

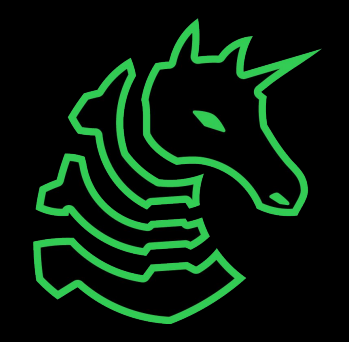

#### sigpwny{setup\_v2}

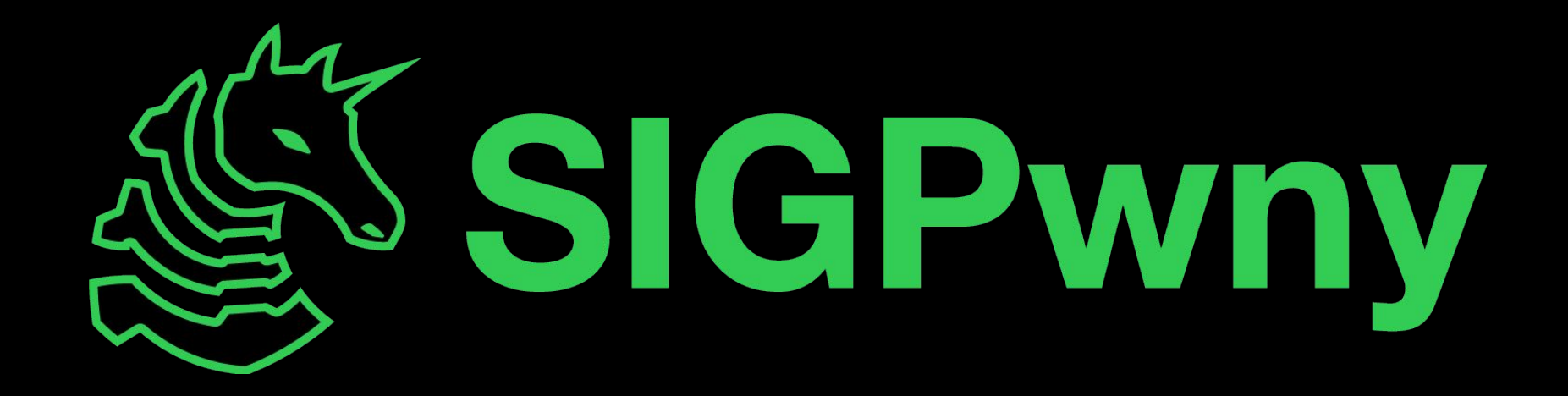